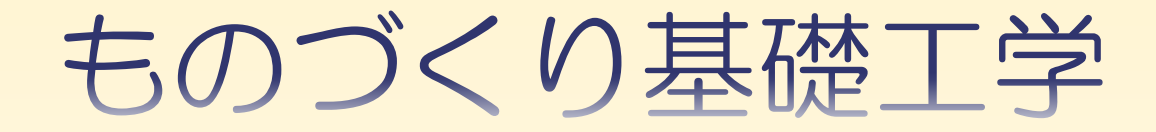

### 情報工学分野 J2.動きのあるグラフィックス

# 前回のまとめ(1)

◆基本的な図形を描いた
 長方形(正方形),三角形,楕円(円),線
 塗りつぶしや線のみ

 ◆ 座標で位置(x,y)を指定した 数学の座標と同じ
 図形によって指定が若干異なった

◆ 色の指定をした
 光の3原色「RGB(赤,緑,青)」で

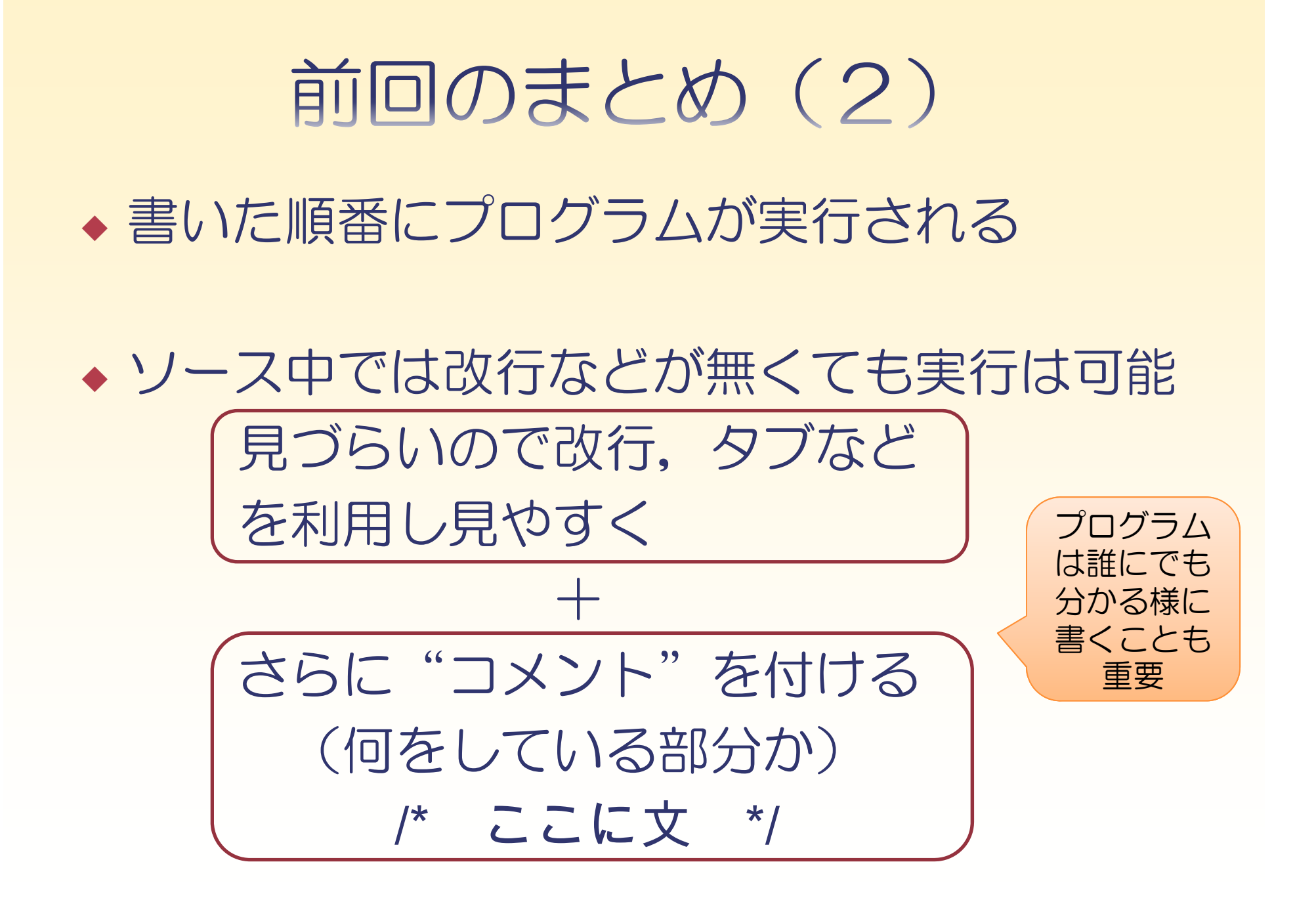

### 前回のおさらい(課題1)

 ◆リスト2.3.1 (kadai1.cpp) を実行してみ よう. 左右の目の位置が対称になるよう に調整してみよう

◆ヒント:左目のx座標を調整する. (右目のx座標の符号を逆にしたものを左目 に利用すればよい)

### 今回すること

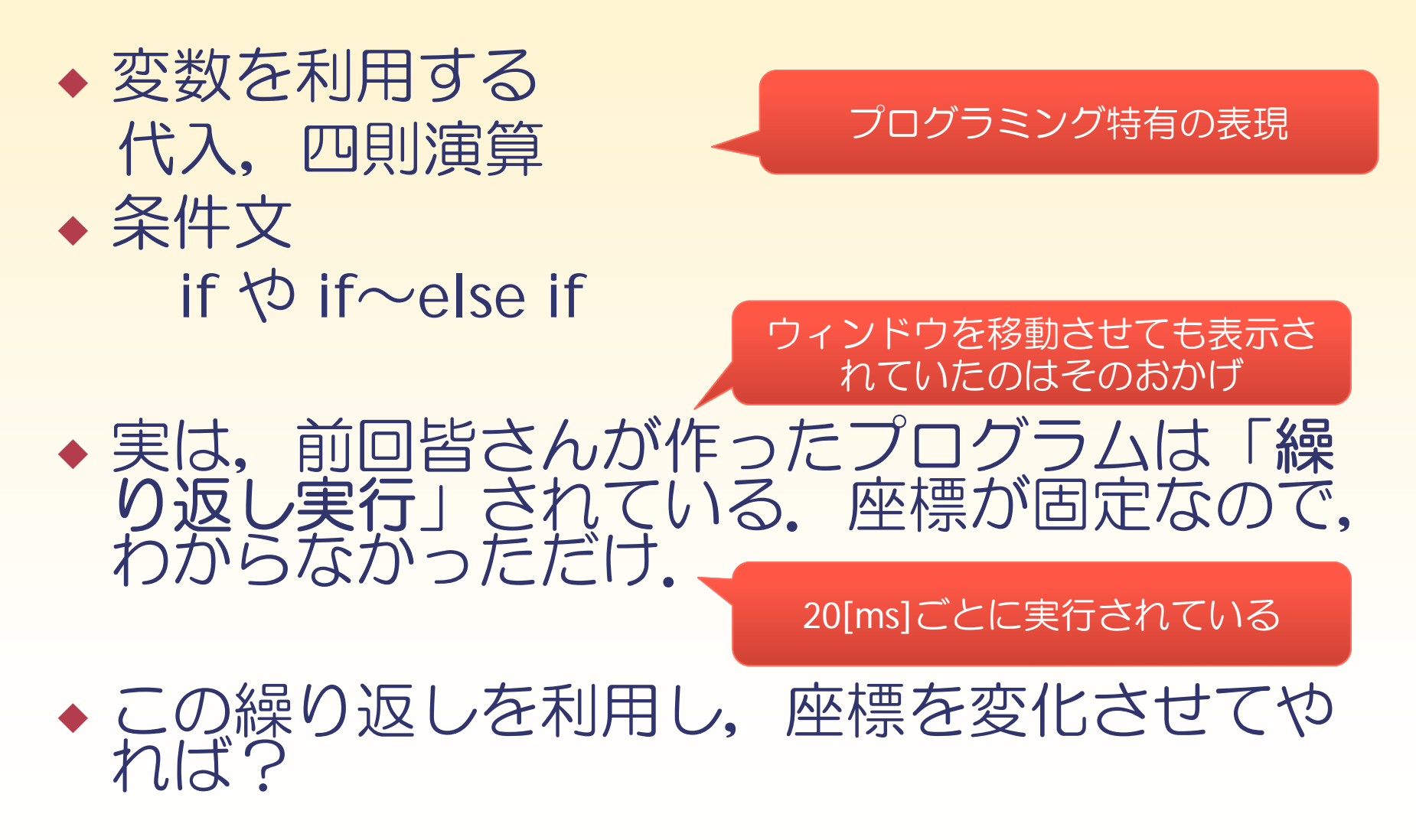

### まずやってみよう

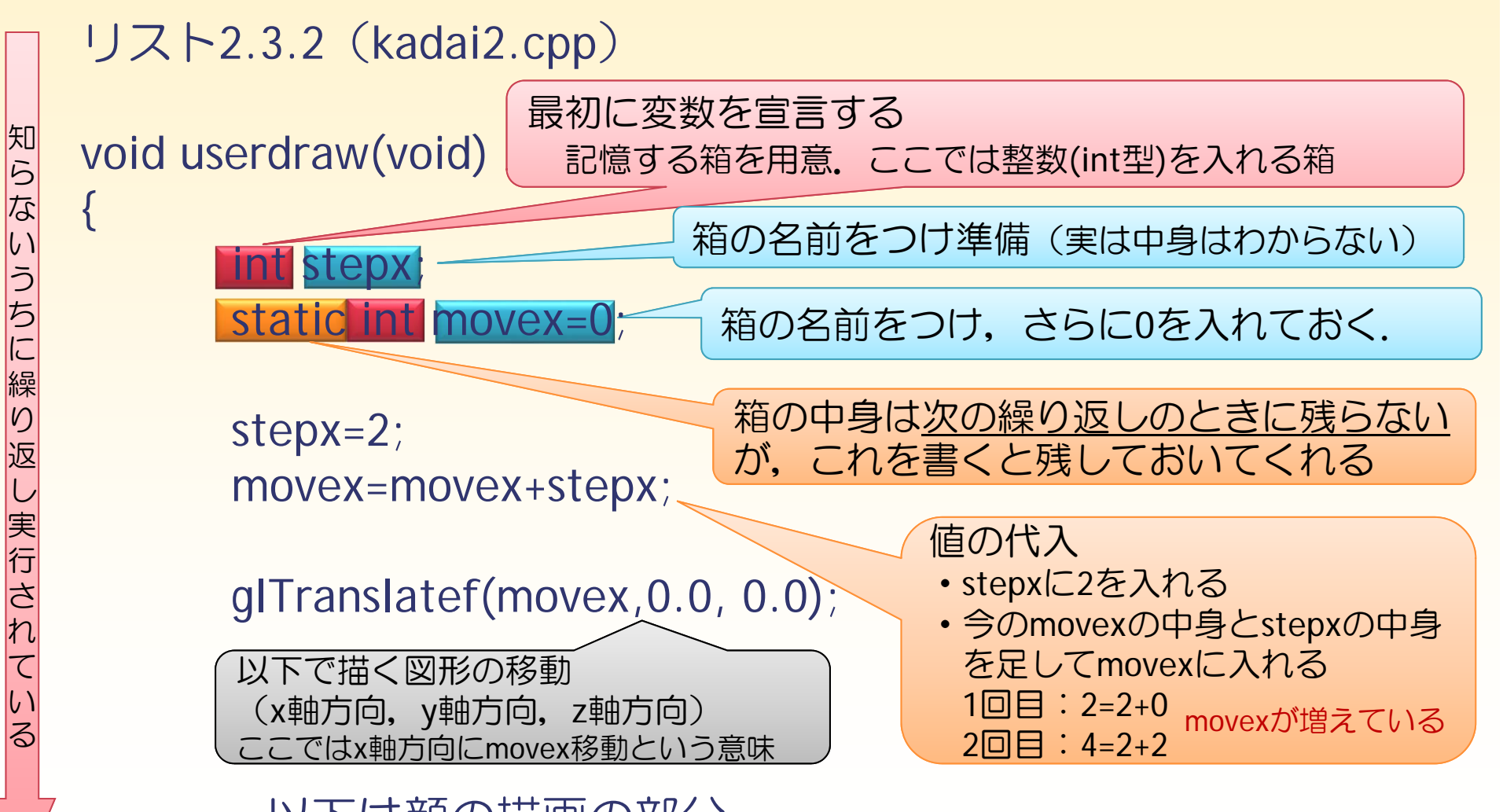

以下は顔の描画の部分

に繰り

返し実行され

てい

3

実行してみよう

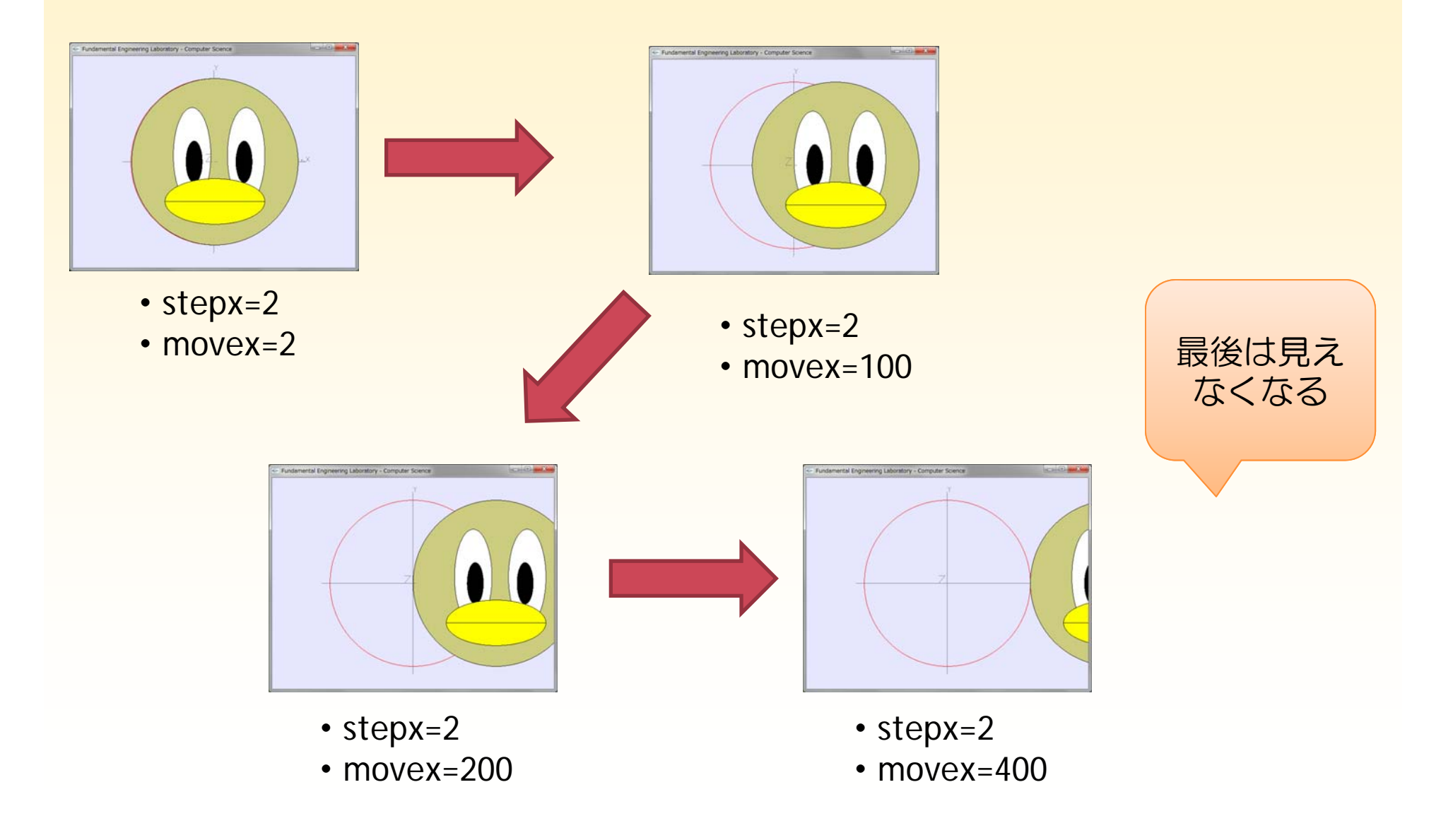

### ここでのおさらい

- ◆最初に宣言が必要 型の指定や箱の名前をつける
- 最初に利用する前に何らかの値を代入する
   →宣言しただけではゴミが入っている
- ◆ 変数は数値と同じように利用できる
- 四則計算に利用できる:数値だけでも可
   +:加算 -:減算 \*:乗算 /:除算
   計算の規則は数学と同じ、()も使用できる
- 代入とは「右辺の(計算された)値を左辺に入れる」
   O x=x+25 や x=y
   × x+25=y や 12=y

### 移動方向を変えてみよう(課題2)

### ◆ プログラムの

glTranslatef(movex,0.0, 0.0); のmovexの場所を変更してみよう glTranslatef(0.0, movex, 0.0); glTranslatef(0.0, 0.0,movex); のように変更してみよう.

movex=2の数値も変更してみよう.

### 画面から消える!

- ◆ 移動の方向が一定(moveが単調に増加)で描画範囲 を超えてしまう.
- 超えないようにするためには ある程度動いたら

   (1)止める
   (2)元の位置に戻す
   (3)方向を反転させる
- ◆ もし「動いた量(movex)」が「ある条件」に なったら「こうする」という処理を利用する.

# 実行してみよう(右で跳ね返る)

く, ==, != などが使える

他にも

リスト2.4.3 (kadai3.cpp)

void userdraw(void)

static int stepx=2; static int movex=0;

if(movex>50){ stepx=-2;

movex=movex+stepx;

glTranslatef(mov

以下は顔の描画の部分

もし(movexが50より大きくなったら) stepxの中身を-2にする(元々は2)

> **すなわちmovexが** ①2,4,...,50と増えて行く.

②52になったら、次の繰り返しの時 にif文の条件が成り立ち、stepx=-2に なる.

③するとこの式に来た時に 50=52-2 48=50-2 46=48-2 と、どんどん減っていく

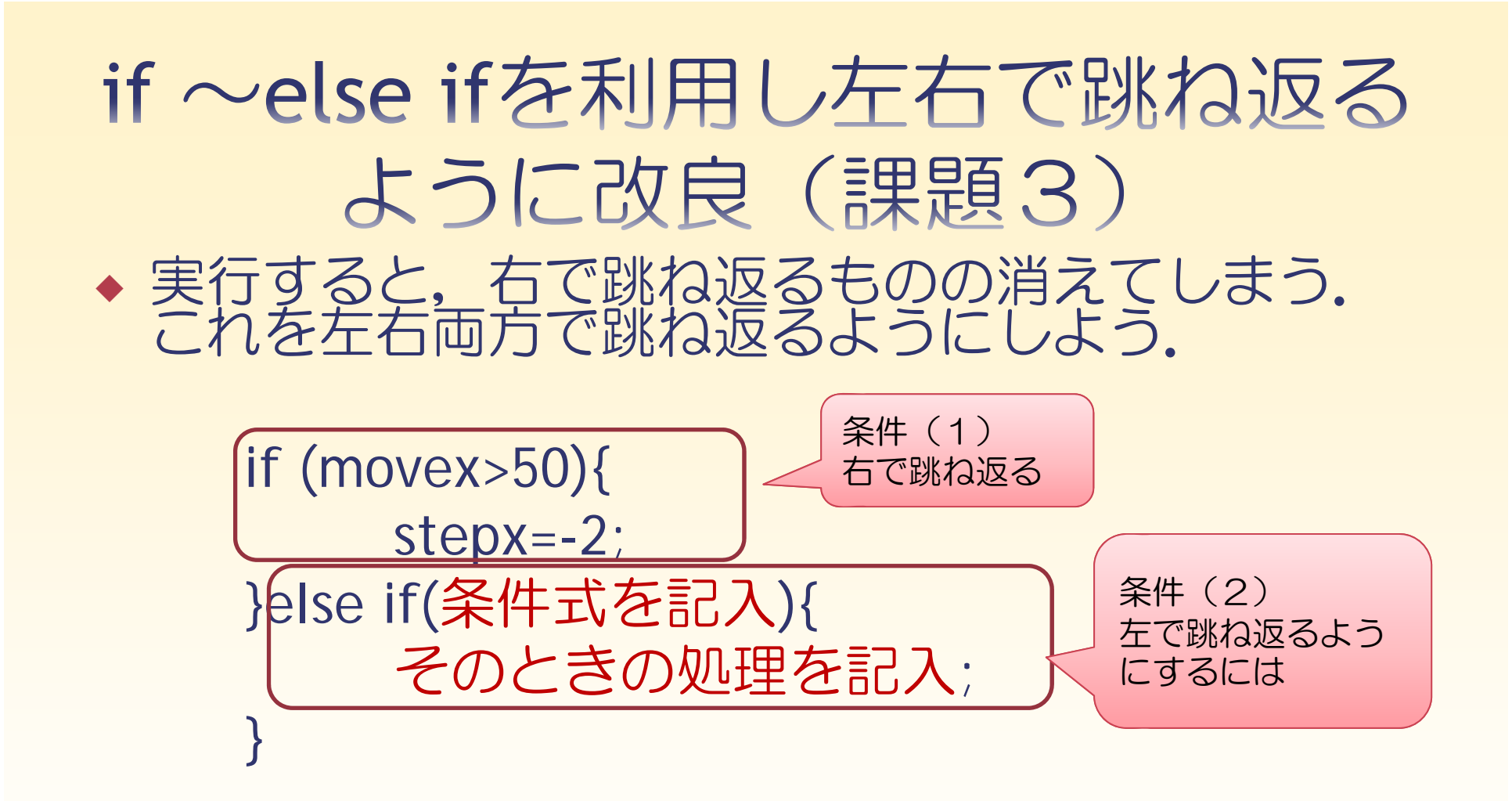

ヒント: 右で跳ね返るのと同じような処理。 (movexがあるところまで減ると,再度stepxが増えるように)

# 実行してみよう (投げあげ後に落下)

リスト2.4.5 (kadai4.cpp)

static int stepy=10; /\* 最初の中身は10 \*/ static int movey=0; /\*最初の中身は0 \*/

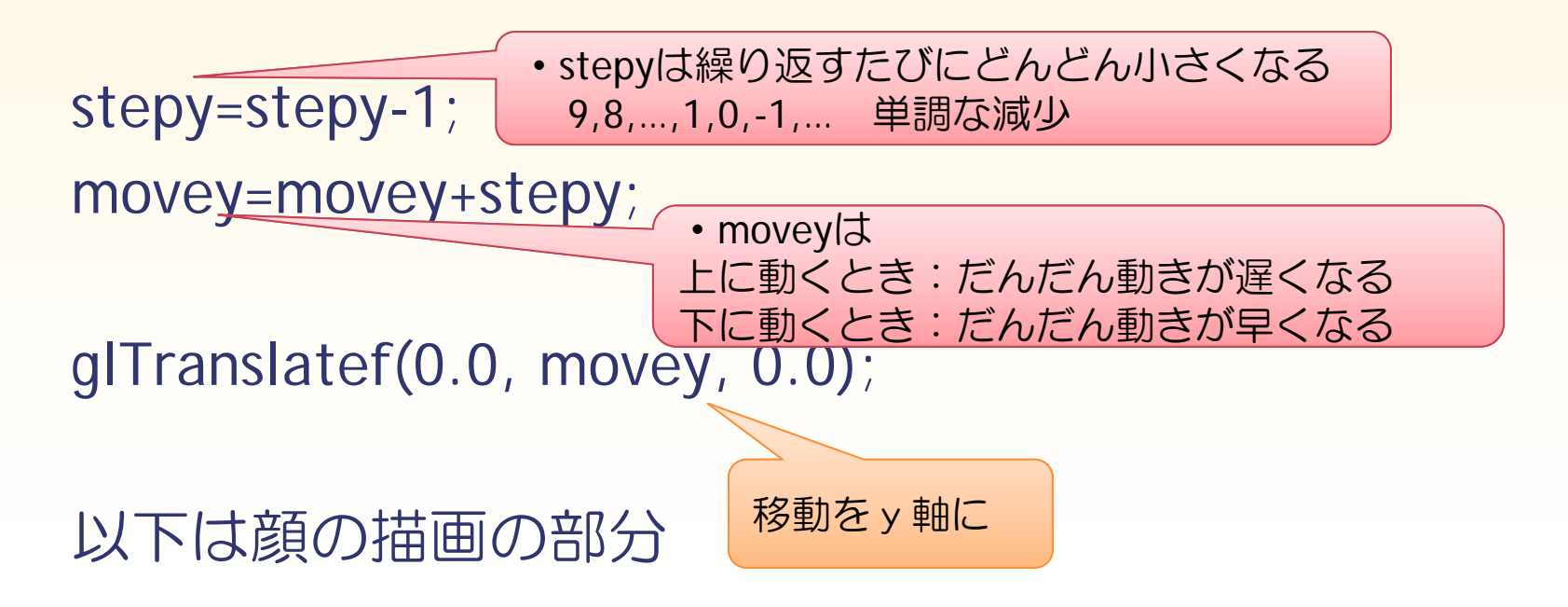

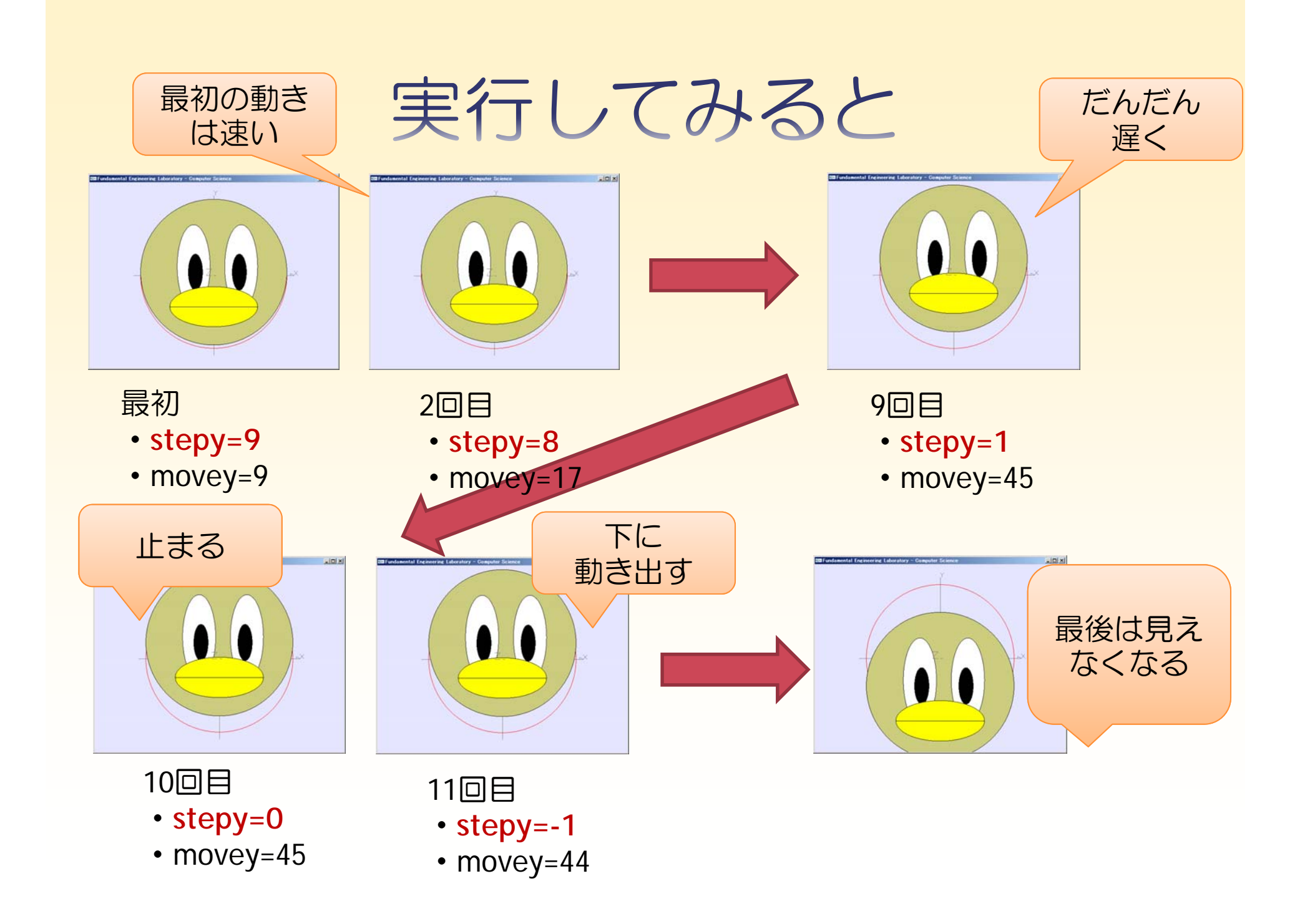

# 下で跳ね返るように 改良してみよう(課題4)

#### リスト2.4.6 (kadai4.cpp)

static int stepy=10; /\* 最初の中身は10 \*/ static int movey=0; /\*最初の中身は0 \*/

stepy=stepy-1; movey=movey+stepy;

例えば, movey=-108になったとすると

①moveyが<u>-100よりも小さくなった場合</u>

stepyは条件を満たすと 正→負へと反転を繰り返す

を反転) させる.

glTranslatef(0.0, movey, 0.0)

以下は顔の描画の部分

③moveyの値も調整 (y=-100で対称的な跳ね返りとなる ようにしている) 例えばmovey=-108となっていた時, movey=-200-(-108)=-92となる

②stepyの値を反転(増減(移動方向)

# 表を使って数値の変化を確認

◆ リスト2.4.6 (kadai4.cpp)の movey=movey+stepy;行に着目し, 表2.4.3を埋めて完成させよ.

#### ◆ 注意:if文の中に入る条件と実行される式に気をつけること。

0

?

?

?

?

- ◆ ヒント:
- ◆ 1□目 9 9 0 ◆ 2□目 17 9 8
- 7 ◆ 3□目 24 17 ◆ 10□目 45 45
- ◆ 27□目 -108 ? -76 ? ◆ 28□目
- ? ◆ 35□目 8 ? ◆ 50□目 23

# お昼の休憩時間に向けての注意

PCは電源を切ると、作成したデータも消えますので、必ずUSBメモリに保存しておくこと。

# ● 自分の荷物・貴重品は置いたままにしないこと。

◆ 12:50までに戻る. 各自午後の準備をしておく.

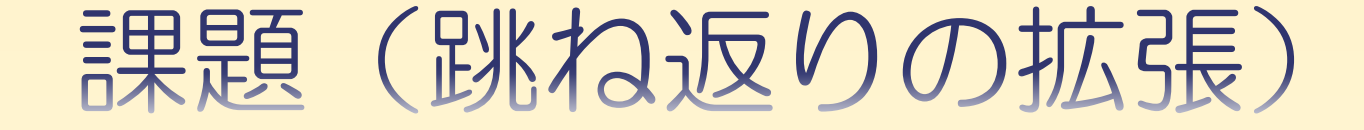

#### ◆ 課題5: kadai4.cppをコピーし, kadai5.cppとする. 改良し, 上下左右に弾むようにプログラムを修正してみよう.

#### ※ヒント:上下は重力が働くが、左右は働かない。 課題4と課題3の処理を合わせる。

◆ 課題6: kadai5.cppをコピーし, kadai6.cppとする. 改良し, 上下左右前後に弾むようにプログラムを修正してみよう.

> ※ヒント:前後の動きは、課題3と同様の動き. すなわち、xの動きと同じようにzの動きを 追加する.

### 発展課題

◆ 課題7:リスト2.5.1 (kadai7.cpp) を実行してみよう.

- 「glRotatef(angle,0,0,1);」の(angle,1,0,0)や (angle,0,1,0)とするとどうなるか確認せよ.
- •「\*」キーを押すたびにどうなるか確認せよ.
- 「I」キーが押されたら左回転,
   「r」キーが押されたら右回転
   するようにプログラムを改良せよ.

※ヒント:課題3の時と同様に,2つの条件の処理 で「I」「r」を利用する.

> 回転方向によってangleの増減考える。 (符号を考えて見ると分かる)

### チャレンジ課題

#### ◆ 課題8:時間になったら提示します.

#### ※早く進んでいる人は、テキストを見るなどして、自分でCG を作ってみましょう.